# SafeCom Printer setup for MacOS Sierra and above

Setting up your printer MacBook Sierra and above, WiFi printing.

## Step-by-step guide

1. Open System Preference and click on Printers & Scanners

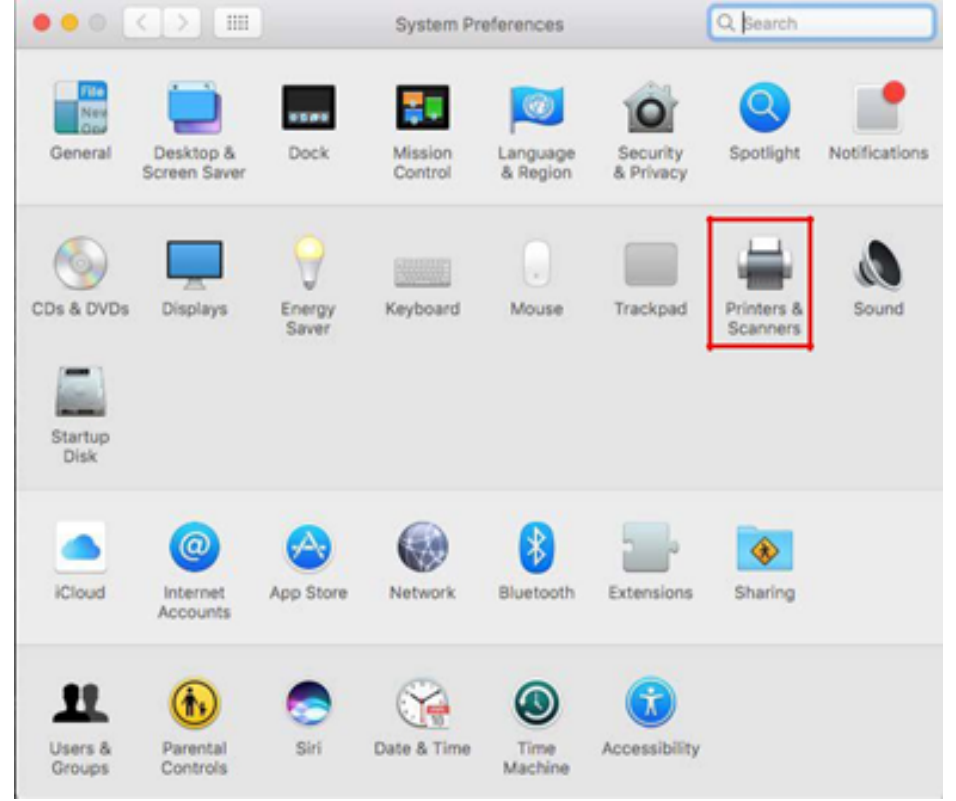

2. Click on the + icon

| ••• • • • | Printers & Scan                         | Q Search                                                               |         |
|-----------|-----------------------------------------|------------------------------------------------------------------------|---------|
| Printers  |                                         | stbsc01.stb.sun.ac.za<br>Open Print Queue                              |         |
|           | Location:<br>Kind:<br>Status:           | Options & Supplies<br>BackOffice<br>Generic PostScript Printer<br>Idle |         |
| + -       | Share this printe                       | r on the network Sharing Pref                                          | erences |
|           | Default printer:<br>Default paper size: | Last Printer Used                                                      | 0       |

If there is no advanced icon available, do the following:

3. On your keyboard hold ctrl + left/right click to get toolbar options.

#### 4. Navigate to Customize Toolbar...

|                                                                    |                    | Add               |                          |
|--------------------------------------------------------------------|--------------------|-------------------|--------------------------|
| <ul> <li>stbsc01.stb.sun.ac.za</li> <li>Idle, Last Used</li> </ul> | 9.0 -              |                   | Ó Sasarb                 |
|                                                                    | Default IP Windows | ✓ Icon and Text   | Search                   |
|                                                                    |                    | Icon Only         |                          |
|                                                                    | Name               | Text Only         | <ul> <li>Kind</li> </ul> |
|                                                                    |                    | Use Small Size    | -                        |
|                                                                    |                    | Customize Toolbar |                          |
|                                                                    |                    |                   |                          |
|                                                                    |                    |                   |                          |
|                                                                    |                    |                   |                          |
| F -                                                                |                    |                   |                          |
|                                                                    | Name:              |                   |                          |
|                                                                    |                    |                   |                          |
|                                                                    | Location:          |                   |                          |
|                                                                    | Location:          |                   | 0                        |

5. Click and drag the advanced icon from the list given to the menu and select Done.

| atheofit ath and as as                                                                                                    | 000                               | Add                                                                                                    |                 |
|----------------------------------------------------------------------------------------------------|-----------------------------------|----------------------------------------------------------------------------------------------------|-----------------|
| Idle, Last Used                                                                                                    | Q 🚇 😅                             | Q, Search                                                                                                    |                 |
|                                                                                                    | Default IP Windows                | Search                                                                                                    |                 |
|                                                                                                    | Drag your favorite items into the | e toolbar                                                                                                    |                 |
|                                                                                                    | or drag the default set into the  | e toolbar.                                                                                                    | Plexicite space |
|                                                                                                    | 🔒 🛞 📹                             | Q, Search                                                                                                    |                 |
| -                                                                                                    | Default IP Windows                | Search                                                                                                    |                 |
|                                                                                                    | Show Icon and Text                | Use small size                                                                                                    | Done            |
| ALC: CARACINA                                                                                                    | Use:                              |                                                                                                    |                 |
|                                                                                                    |                                   |                                                                                                    | Add             |
|                                                                                                    |                                   |                                                                                                    |                 |
|                                                                                                    |                                   |                                                                                                    |                 |
|                                                                                                    | Printers & Scanners               | Q Search                                                                                                    |                 |
| riters                                                                                                    | Printers & Scanners               | Q, Search                                                                                                    | 2               |
| riters<br>stbsc01, stb.sun.ac.za<br>ide, Last Used                                                                                                    | Printers & Scanners               | Q, Search<br>Add<br>Q, Search                                                                                                    |                 |
| inters<br>stosc01.stb.sun.ac.za<br>inter, Last Used                                                                                                    | Printers & Scanners               | Add Q, Search Search Search                                                                                                    | 2               |
| ● ● 〈 〉 EE<br>→ stbsc5.ssb.sun.ac.za<br>+ Sta, Last Used                                                                                                    | Pristen & Scenners                | Add Q Search<br>Search<br>100bm-                                                                                                    | 2               |
| Hans<br>The State State St                                                                                                    | Printers & Scanners               | Add Q Search<br>Bearch<br>Toolbar                                                                                                    |                 |
| Nores<br>State Of still survive case<br>State Of still survive case<br>State Of | Proters & Sceners                 | Add<br>Add<br>Search<br>Search<br>Search<br>Search<br>Search<br>Search<br>Search<br>Search<br>Search                                                                                                    | Fealble Space   |
| roters<br>→ stbac01.stb.sun.ac.za<br>→ stbac01.stb.sun.ac.za                                                                                                    | Protein & Sciences                | Add<br>Add<br>Q. Search<br>Search<br>Search<br>Search<br>Search<br>Search<br>Search<br>Search<br>Search                                                                                                    | Fielble Space   |
| 0 0 ( <   > ] Ⅲ<br>Mars<br>→ stbic01.stb.sun.ac.za<br>→ stbic.Last Used                                                                                                    | Pristen & Scanners                | Add Q. Search<br>Search<br>Southar.<br>Dortbart.<br>Dortbart.<br>Dortbart.<br>Search Space<br>Intervite.<br>Contact.<br>Space                                                                                                    | Fiether Space   |
| Poles<br>State Chath sun ac za<br>* Max Last Used                                                                                                    | Protein & Sciences                | Add Q Search<br>Search<br>toobar.<br>Datat Search Search<br>Search<br>Search<br>Search<br>Search<br>Search<br>Search                                                                                                    | Pacito Space    |
| BibleChistbauruacza<br>StibleChistbauruacza<br>* Mity, Last Dawi                                                                                                    | Proters & Sceners                 | Add<br>Add<br>C Search<br>Search<br>Search | Pacito Space    |
| Aber State Service                                                                                                    | Proters & Sceners                 | Add<br>Add<br>C Search<br>Search<br>Search | Packie Space    |

6. In the Type section, choose Windows printer via spoolss

| Printers<br>Con stbsc01.stb.sun.ac.za |                |                                                                                                    | Add                                           |   |
|---------------------------------------|----------------|----------------------------------------------------------------------------------------------------|-----------------------------------------------|---|
| <ul> <li>Idle, Last Used</li> </ul>   | l 🔒 🚷 🧯        | - iOi                                                                                                    |                                               |   |
|                                       | Default IP Win | dows Advanced                                                                                            | Search                                        |   |
| + -                                   |                | ternet Printing Prot<br>ternet Printing Prot<br>etdirect<br>PDL PR Host or Prin<br>Vindows printer via s | ocol (https)<br>ocol (ipps)<br>ter<br>ippolss |   |
|                                       | Name:          |                                                                                                    |                                               |   |
|                                       | Use:           | Choose a Driver                                                                                          |                                               | 0 |

- In the URL section, enter one of the following (see list):
   Ensure that the printer Name is set to STB SecurePrint
   In the Use section, choose Generic PostScript Printer

| Printers<br>stbsc01.stb.sun.ac.za<br>• Idle, Last Used | Default P Windows Advanced                                             | Add<br>Q, Search<br>Search |
|--------------------------------------------------------|------------------------------------------------------------------------|----------------------------|
|                                                        | Type: Windows printer via                                              | spoolss                    |
|                                                        | Device: Another Device                                                 |                            |
|                                                        | 11PL: amb-listher05 ath au                                             | ID BE TRISTE DOINT ON      |
| + -                                                    | URL: smb://stbsc06.stb.su                                              | in.iic.za/STB_PRINT_Q01    |
| + -                                                    | URL: smb://stbsc05.stb.su                                              | in.ac.za/STB_PRINT_Q01     |
| + -                                                    | URL: smb://stbsc05.stb.su<br>Name: STB.SecurePrint                     | m.ac.za/STB_PRINT_Q01      |
| + -                                                    | URL: smb://stbsc05.stb.su<br>Name: STB SecurePrint<br>Location:<br>Use | in.ac.za/STB_PRINT_Q01     |

10. Staff //stbsc01.stb.sun.ac.za/STB\_PRINT\_Q01 FHARGA //stbsc02.stb.sun.ac.za/STB\_PRINT\_Q01 NARGA //stbsc03.stb.sun.ac.za/STB\_PRINT\_Q01 HUMARGA //stbsc04.stb.sun.ac.za/STB\_PRINT\_Q01 FIRGA, Library //stbsc05.stb.sun.ac.za/STB\_PRINT\_Q01

#### 11. Click on Add.

| stbsc01.stb.sun.ac.za |              |                       | Add                   |   |
|-----------------------|--------------|-----------------------|-----------------------|---|
| Idie, Last Used       | 🔒 🛞          |                       | Q, Search             |   |
|                       | Default IP 1 | Windows Advanced      | Search                |   |
|                       |              |                       |                       |   |
|                       | Type:        | Windows printer via s | spoolss               |   |
|                       | Device:      | Another Device        |                       |   |
|                       | URL:         | smb://stbsc05.stb.sur | n.ac.za/STB_PRINT_Q01 |   |
|                       |              |                       |                       |   |
|                       |              |                       |                       |   |
| -                     |              |                       |                       |   |
|                       | Name         | STB SecurePrint       |                       |   |
|                       | -            | us and                |                       |   |
|                       | Location:    | Library               |                       | - |
|                       | Use:         | Generic PostScript    | Printer               | _ |

12. Select Duplex Printing Unit and Click OK.

| The state of the state of the s |               |                      |                                                                                                    |                   |
|----------------------------------------------------------------------------------------------------|---------------|----------------------|----------------------------------------------------------------------------------------------------|-------------------|
| 000 (5) [2]                                                                                                    | Deleters & S  |                      |                                                                                                    |                   |
|                                                                                                    |               |                      |                                                                                                    |                   |
|                                                                                                    |               |                      |                                                                                                    |                   |
| Printers                                                                                                    | 0.0.          |                      | Add                                                                                                    |                   |
| stbsc01.stb.sun.ac.za                                                                                                    | 0.0           | Aug. 1975            |                                                                                                    |                   |
|                                                                                                    | 30            | =                    |                                                                                                    |                   |
|                                                                                                    | Default IP    | Windows Advanced     | 5                                                                                                    | earch             |
|                                                                                                    |               | Setting up "ST8      | SecurePrint'                                                                                                    | 5                 |
|                                                                                                    |               | can take full adva   | ntage of them.                                                                                                    | nown nere so you  |
|                                                                                                    | •             | Duplex Printing Unit |                                                                                                    |                   |
|                                                                                                    |               |                      |                                                                                                    | -                 |
| +-                                                                                                    |               |                      |                                                                                                    |                   |
|                                                                                                    |               |                      |                                                                                                    | 2                 |
|                                                                                                    |               |                      |                                                                                                    |                   |
|                                                                                                    |               |                      | Cancel                                                                                                    | OK                |
|                                                                                                    |               |                      |                                                                                                    |                   |
|                                                                                                    |               |                      |                                                                                                    | DOA               |
|                                                                                                    | _             |                      |                                                                                                    | The Martin of Mar |
|                                                                                                    |               |                      |                                                                                                    |                   |
|                                                                                                    |               |                      |                                                                                                    |                   |
| The state of the state of the s |               |                      |                                                                                                    |                   |
| 000 ( )                                                                                                    | Printers & So | canners              |                                                                                                    |                   |
|                                                                                                    |               |                      |                                                                                                    |                   |
| Printers                                                                                                    |               |                      |                                                                                                    |                   |
| stbsc01.stb.sun.ac.za                                                                                                    | 000           |                      | Add                                                                                                    |                   |
| Idle, Last Used                                                                                                    | 9.00          | - CO                 | Q, Se                                                                                                    | wch               |
|                                                                                                    | Default IP V  | Vindows Advanced     | Se                                                                                                    | arch              |
|                                                                                                    |               |                      |                                                                                                    |                   |
|                                                                                                    | 11/10         | Satting up "STB      | CarutaDrint 1                                                                                                    | 100               |
|                                                                                                    |               | a second of a second | And the second second s | 1                 |
|                                                                                                    |               |                      |                                                                                                    |                   |
|                                                                                                    |               | Creating the printer | -                                                                                                    | 5                 |
|                                                                                                    |               |                      |                                                                                                    |                   |
|                                                                                                    |               |                      |                                                                                                    | Cancel            |
|                                                                                                    | _             |                      |                                                                                                    |                   |
| + -                                                                                                    |               |                      |                                                                                                    |                   |
|                                                                                                    |               |                      |                                                                                                    |                   |
|                                                                                                    | Name          | STB SecurePrint      |                                                                                                    |                   |
|                                                                                                    | - Carline     |                      |                                                                                                    |                   |
|                                                                                                    | Location      | Library              |                                                                                                    |                   |
| and the second second                                                                                                    | Use:          | Generic PostScript   | Printer                                                                                                    | 0                 |
|                                                                                                    |               |                      |                                                                                                    |                   |
|                                                                                                    |               |                      |                                                                                                    |                   |
| A ACTIVE AND                                                                                                    |               |                      |                                                                                                    | Add               |
|                                                                                                    |               |                      |                                                                                                    |                   |

- 13. Print a test page and wait for Authentication window to pop up.
- 14. 12) In the name section enter your Name: stb\username and Password: \*\*\*\*\*\*\*\*\*

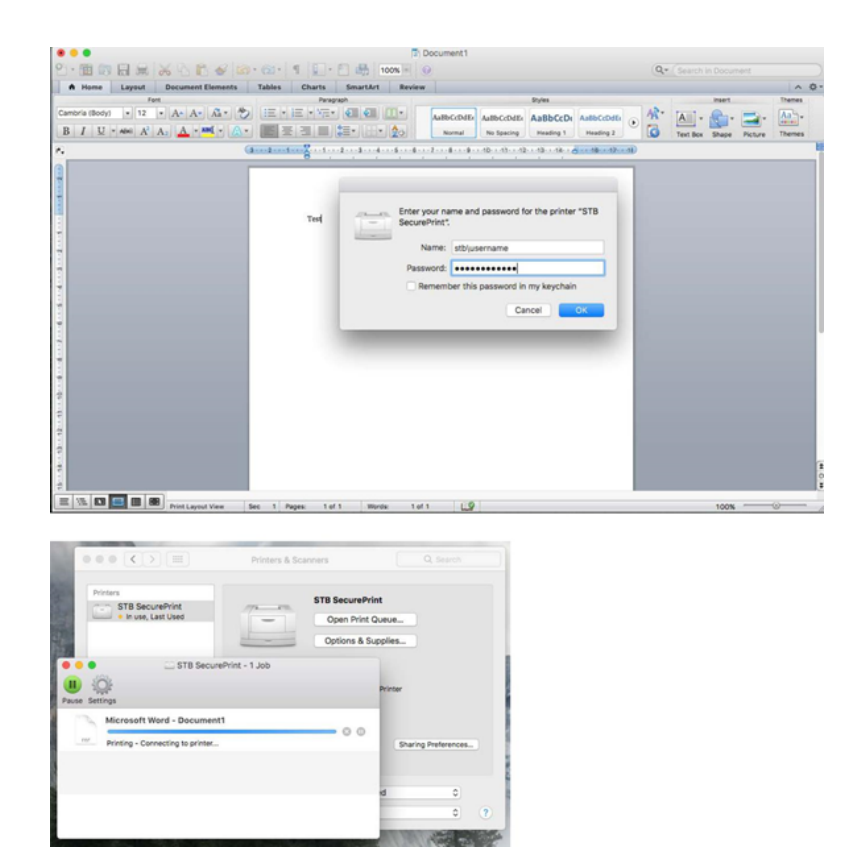

(j)

### **Related articles**

- SafeCom Printer setup for MacOS Sonoma
  FAQs Register & Connecting to Eduroam
- SafeCom
- ICT Charges (EUS)
  Connectivity